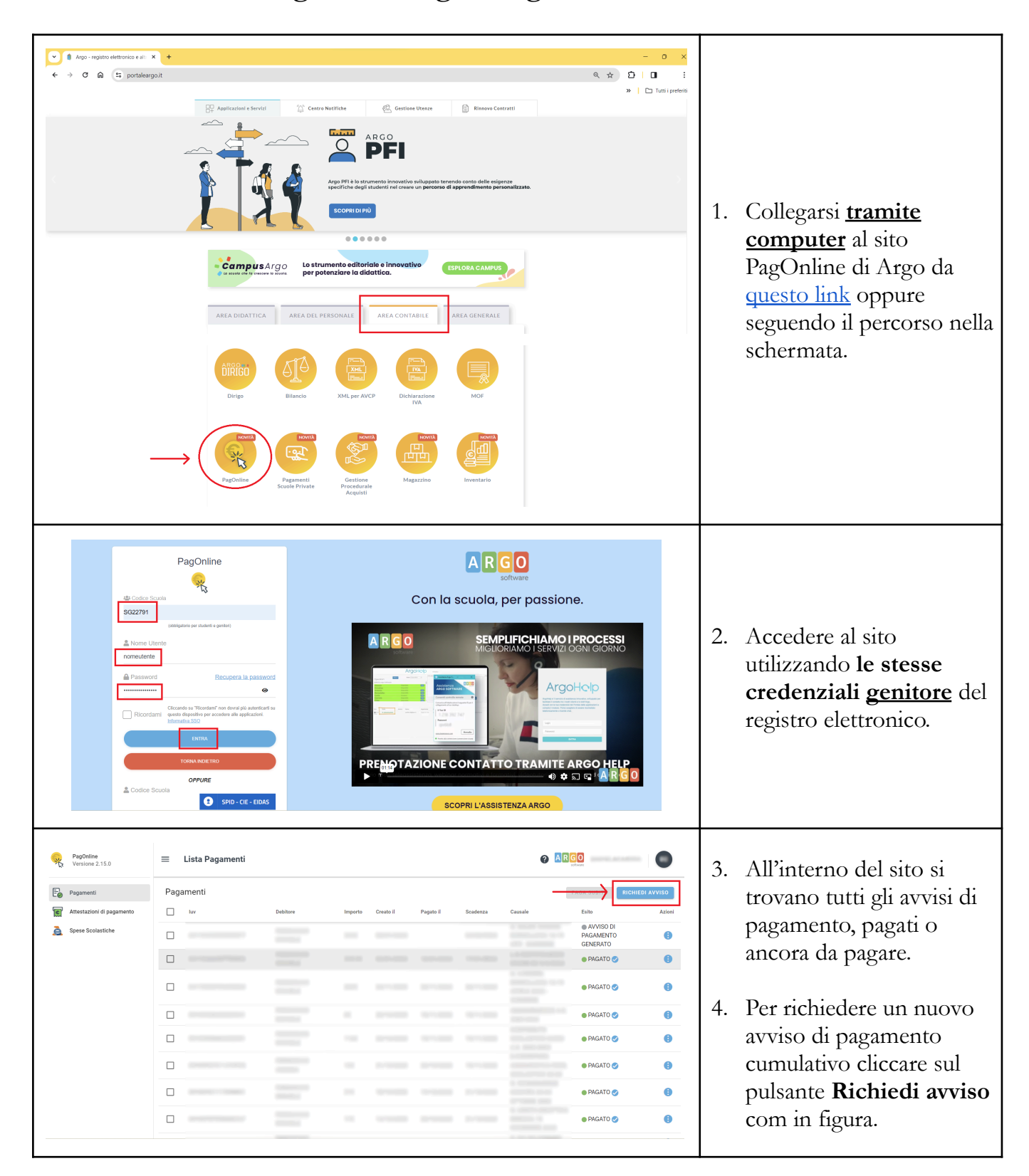

| Pagement           Image: Constraint of the pagement           Image: Constraint of the pagement           Image: Constraint of the pagement           Image: Constraint of the pagement | Elista Pagamenti     Pagamenti     Elista Pagamenti     Elista Paga | Debinor Ingents<br>NELINGUA NOLESE TEATRO SMILE<br>GRESSO CIRENA FILMI 'ONE LIFE 27-01<br>TRO'TL GABBIANO' 22/12<br>LATIVO SOLO 28 LLO BRESCIA 19-11/23<br>BRESCIA 29-11/23 SOLO 44-49-54 LSA<br>INCA BRESCIA 18-01TOBRE 2023 | Creato il Pagato il | Sastras Gasta<br>Gasta<br>Jolo O Carrulation<br>ANNULLA CONFERMA                                                                                                    | RECHECO AVVIDO<br>TOM Acou<br>ACOU<br>DE REATO<br>DE REATO<br>PRESTO<br>PRESTO<br>PRESTO<br>CO<br>PRESTO<br>CO<br>PRESTO<br>CO<br>CO<br>CO<br>CO<br>CO<br>CO<br>CO<br>CO<br>CO<br>C | <ol> <li>Scegliere il contributo<br/>da pagare dalla lista.</li> <li>Spuntare la voce<br/>Cumulativo.</li> <li>Cliccare su Conferma.</li> </ol> |
|----------------------------------------------------------------------------------------------------|----------------------------------------------------------------------------------------------------|----------------------------------------------------------------------------------------------------|---------------------|----------------------------------------------------------------------------------------------------|----------------------------------------------------------------------------------------------------|----------------------------------------------------------------------------------------------------|
| PagOnline<br>Versione 2.15.0                                                                                                    | Dettaglio                                                                                                    |                                                                                                    |                     |                                                                                                    |                                                                                                    |                                                                                                    |
| E Pacamenti                                                                                                    | Scegli il contributo                                                                                                    | TDO III. GARRIANO 22/12                                                                                                    | ▼ O sin             | aolo                                                                                                    | GENERATO                                                                                                    |                                                                                                    |
| Attestazioni di pagamento                                                                                                    | G- NOLEGOIO TEA                                                                                                    |                                                                                                    |                     |                                                                                                    | <b>G</b>                                                                                                    | <sup>9</sup> Solozionaro tutti ali                                                                                                    |
| A Spese Scolastiche                                                                                                    | Descrizione                                                                                                    | Nascita Classe                                                                                                    | Sezione             | Importo Azioni                                                                                                    | 0                                                                                                    | o. Selezionale tutti gli                                                                                                    |
|                                                                                                    |                                                                                                    | Classe                                                                                                    | ALSA                | 0.8                                                                                                    | 0                                                                                                    |                                                                                                    |
|                                                                                                    | 0                                                                                                    |                                                                                                    | ALSA                | 0.8                                                                                                    |                                                                                                    | pagamento cumulativo.                                                                                                    |
|                                                                                                    |                                                                                                    |                                                                                                    | ALSA                | 0.8                                                                                                    | 0                                                                                                    |                                                                                                    |
|                                                                                                    |                                                                                                    |                                                                                                    | ALSA                | 0.8                                                                                                    | 0                                                                                                    | 9. Cliccare su <b>Conferma</b> .                                                                                                    |
|                                                                                                    |                                                                                                    |                                                                                                    | ALSA                | 0.8                                                                                                    |                                                                                                    |                                                                                                    |
|                                                                                                    |                                                                                                    |                                                                                                    | ALSA                | 0.8                                                                                                    | • •                                                                                                    |                                                                                                    |
|                                                                                                    |                                                                                                    |                                                                                                    |                     | ANNULLA                                                                                                    | ▼ 10 di 22  < < 1 > >                                                                                                    |                                                                                                    |
| Pagonline<br>Versione 2.15.0       Pagamenti       Image: Attestazioni di pagamento                                                                                                    | Lista Pagamenti Pagamenti uv                                                                                                    | Debitore Importo                                                                                                    | Creato il Pagato il | Causale                                                                                                    | PAGA SUBITO RICHIEDI AVVISO                                                                                                    | 10. Una volta fatto ciò<br>l'avviso di pagamento                                                                                                |
| Spese Scolastiche                                                                                                    |                                                                                                    |                                                                                                    |                     | G- NOLEGGIO<br>TEATRO "IL<br>GABBIANO" 22/12                                                                                                    | AVVISO DI<br>PAGAMENTO<br>GENERATO                                                                                                    | cumulativo viene generato                                                                                                    |
|                                                                                                    |                                                                                                    |                                                                                                    |                     |                                                                                                    |                                                                                                    | ed é disponibile nella lista.                                                                                                    |
|                                                                                                    |                                                                                                    |                                                                                                    |                     |                                                                                                    |                                                                                                    |                                                                                                    |
|                                                                                                    |                                                                                                    |                                                                                                    |                     | Annual Annual Annua                                                                                                    |                                                                                                    | 11. Per scaricare l'avviso di                                                                                                    |
|                                                                                                    |                                                                                                    |                                                                                                    |                     | Annual Annual Annua                                                                                                    |                                                                                                    | pagamento cliccare sul                                                                                                    |
|                                                                                                    |                                                                                                    |                                                                                                    |                     | LA DECEMENT                                                                                                    |                                                                                                    | tasto <b>Azioni</b> come in                                                                                                    |
|                                                                                                    |                                                                                                    |                                                                                                    |                     | DUMENTIC DUM                                                                                                    |                                                                                                    | figura.                                                                                                    |
|                                                                                                    |                                                                                                    |                                                                                                    |                     | 111000.000                                                                                                    |                                                                                                    |                                                                                                    |
| RagOnline                                                                                                    | = Lista Dagamenti                                                                                                    |                                                                                                    |                     |                                                                                                    | নত                                                                                                    |                                                                                                    |
| Yersione 2.15.0                                                                                                    |                                                                                                    |                                                                                                    |                     |                                                                                                    |                                                                                                    |                                                                                                    |
| Pagamenti  Attestazioni di pagamento                                                                                                    | Pagamenti                                                                                                    | Debitore Importo                                                                                                    | Creato il Pagato il | Scadenza Causale                                                                                                    | PAGA SUBITO RICHIEDI AVVISO                                                                                                    |                                                                                                    |
| Spese Scolastiche                                                                                                    |                                                                                                    |                                                                                                    |                     | G- NOLEGGIO<br>TEATRO 'IL                                                                                                    | AVVISO DI     PAGAMENTO                                                                                                    | 12 Nella finestra che si apre                                                                                                    |
|                                                                                                    |                                                                                                    |                                                                                                    |                     | GABBIANO' 22/12                                                                                                    | Avviso di pagamento                                                                                                    | cliccare au Auriao di                                                                                                    |
|                                                                                                    |                                                                                                    |                                                                                                    |                     |                                                                                                    | Elimina                                                                                                    | pagamento per scaricare                                                                                                    |
|                                                                                                    |                                                                                                    |                                                                                                    |                     |                                                                                                    | ≓ <sub>2</sub> ∕ Lista studenti                                                                                                    |                                                                                                    |
|                                                                                                    |                                                                                                    |                                                                                                    |                     | And Address of Address of Address | € Paga subito                                                                                                    | II PDF e procedere al                                                                                                    |
|                                                                                                    |                                                                                                    |                                                                                                    |                     |                                                                                                    | • PAGATO 🧭 🚯                                                                                                    | pagamento.                                                                                                    |
|                                                                                                    |                                                                                                    | -                                                                                                    |                     | ALL DECIDENT                                                                                                    | • PAGATO 🧭 🚯                                                                                                    |                                                                                                    |
|                                                                                                    |                                                                                                    |                                                                                                    |                     |                                                                                                    | PAGATO 🧭 🚯                                                                                                    |                                                                                                    |
|                                                                                                    |                                                                                                    |                                                                                                    |                     | arrests and                                                                                                    |                                                                                                    |                                                                                                    |